## 學生校外實習系統 指導老師操作

目錄

• 輔導學生實習記錄

- 校外實習系統(校務資訊系統)
- 查詢輔導學生名單
- 審核實習記錄

實習記錄退件 (實習老師)
(實習老師)
(實習中止或更換企業 參閱QA) 實習雇主/學生自評問卷
<u>問卷發送及代填</u>

## 校務資訊系統

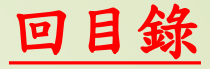

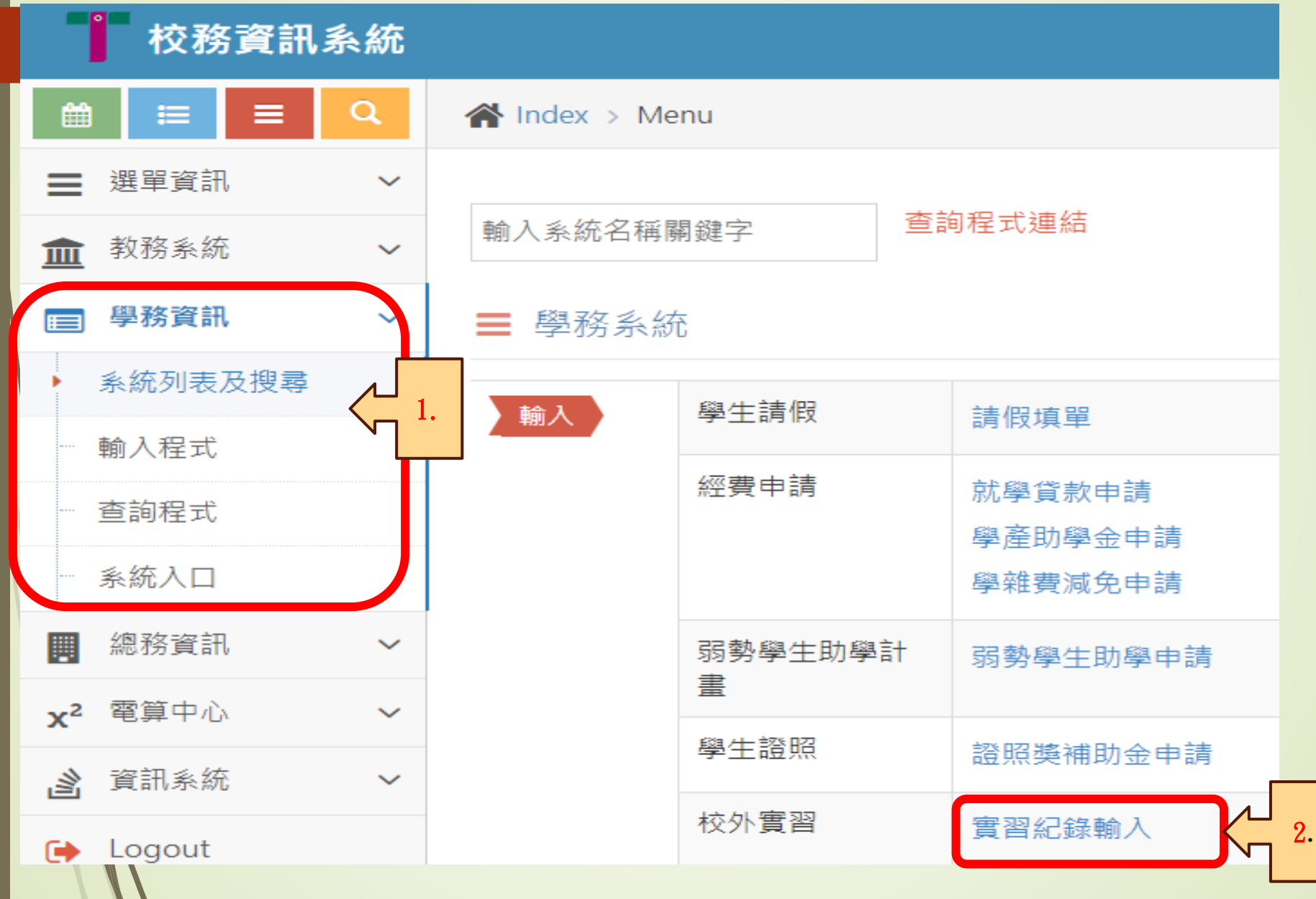

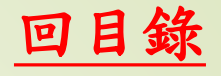

查詢輔導學生名單(步驟一)

|          |      | 指導老師 ▾ | 糸所作業 ▾ | 管理者 ▾ |  |  |  |  |  |
|----------|------|--------|--------|-------|--|--|--|--|--|
| 查詢輔導學生名單 | 審核實習 | 記錄     |        |       |  |  |  |  |  |
|          | 企業名單 |        |        |       |  |  |  |  |  |
|          | 機構評估 | 表      |        |       |  |  |  |  |  |
|          | 實習學生 | 滿意度    |        |       |  |  |  |  |  |
|          | 實習雇主 | 滿意度    |        |       |  |  |  |  |  |
|          |      |        |        |       |  |  |  |  |  |
|          |      |        |        |       |  |  |  |  |  |
|          |      |        |        |       |  |  |  |  |  |
|          |      |        |        |       |  |  |  |  |  |
|          |      |        |        |       |  |  |  |  |  |
|          |      |        |        |       |  |  |  |  |  |
|          |      |        |        |       |  |  |  |  |  |
|          |      |        |        |       |  |  |  |  |  |

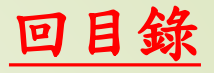

查詢輔導學生名單(步驟二)

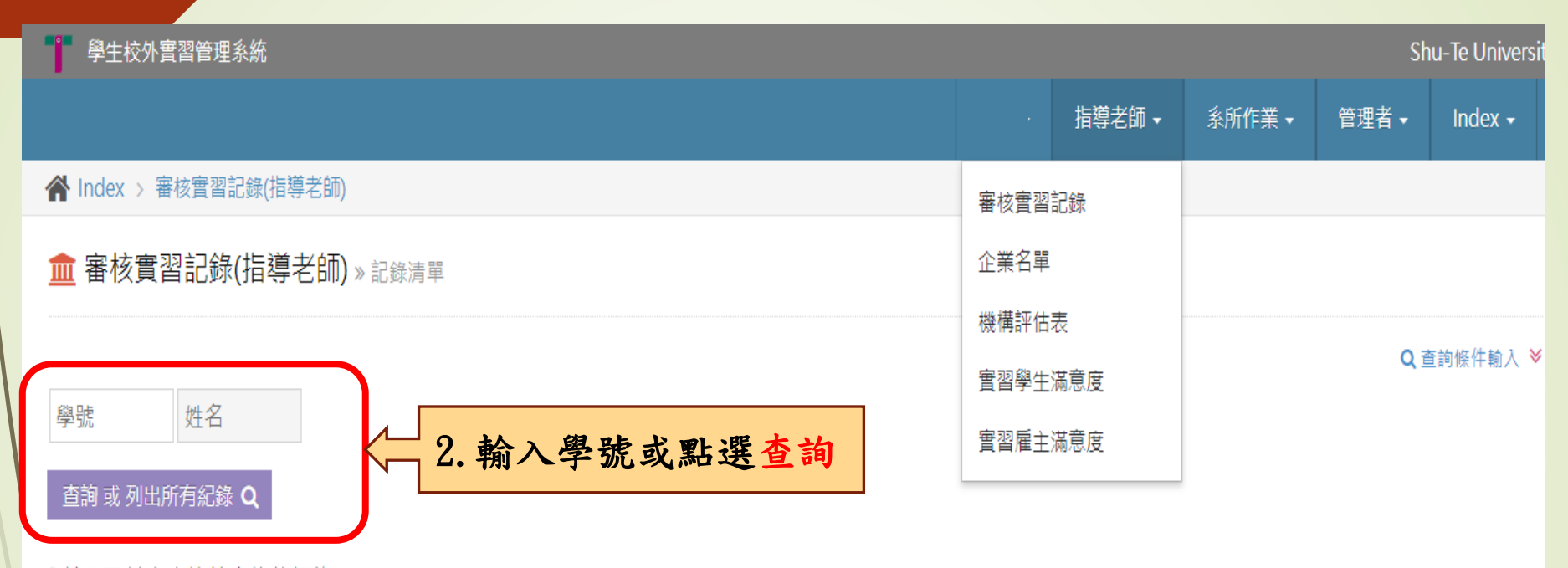

i輸入關鍵字查詢符合條件記錄

| 學號 | 姓<br>名 | 實習<br>年級 | 實習單位             | 實習總<br>時數 | 實習<br>類別 | 開始日期       | 結束日期       | <b>賓習課程</b> 資訊                 | <u></u><br>寶<br>習<br>勤 | 薪水<br>類型 | 保險<br>類型 | 合約<br>類別 | 指導老師<br>簽核狀態 | 資料操<br>作 |
|----|--------|----------|------------------|-----------|----------|------------|------------|--------------------------------|------------------------|----------|----------|----------|--------------|----------|
| 2  |        | _        | 藝展室內裝修<br>工程有限公司 | 0.00      | 暑假       | 2023/09/01 | 2023/09/30 | IEU038040111213-數位邏輯<br>與奮習-4, | 0                      | 無        | 意外<br>險  |          |              | 審核       |

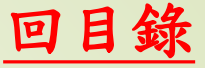

審核實習記錄(步驟一)

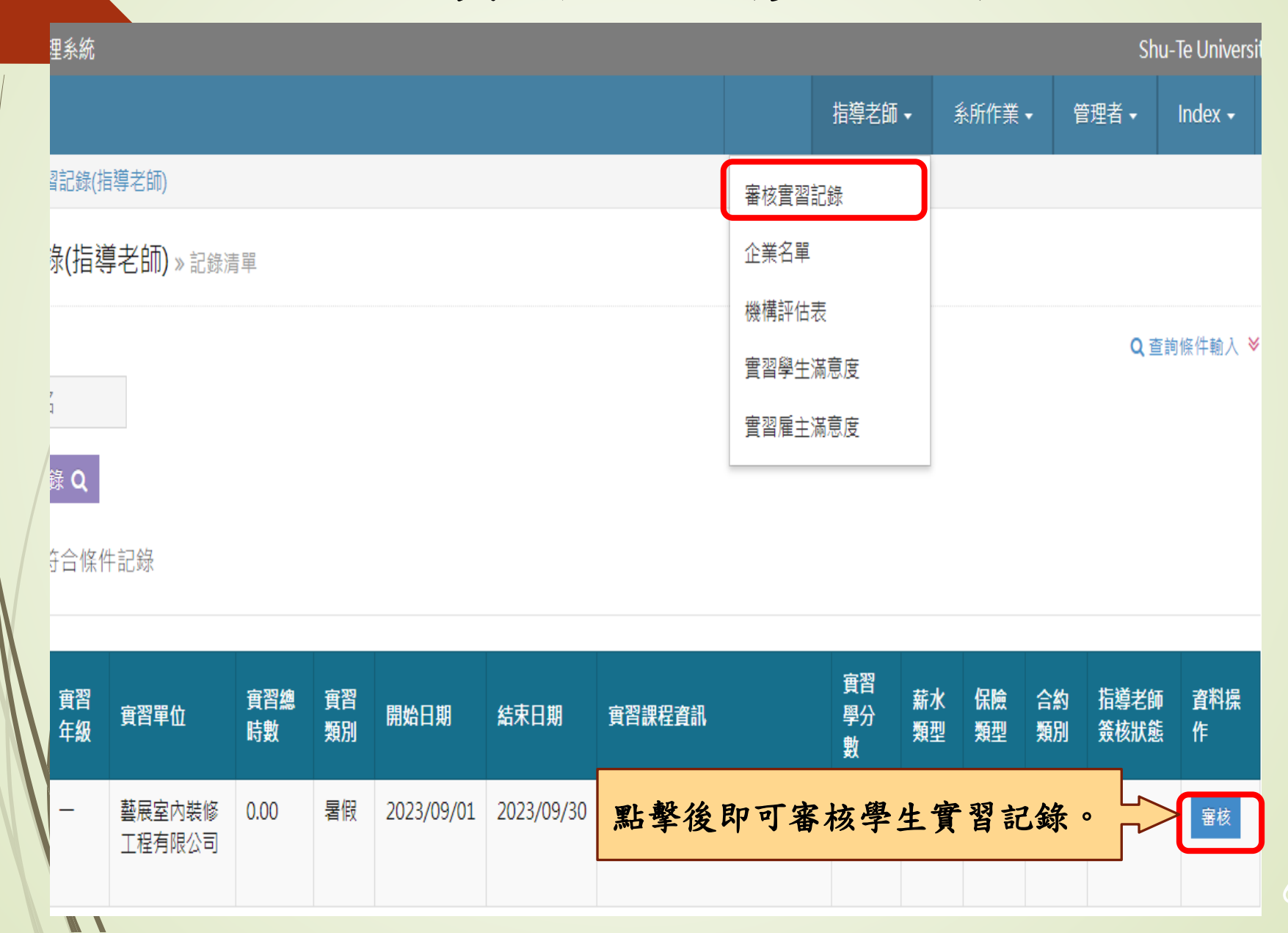

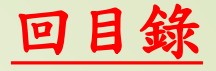

審核實習記錄(步驟二)

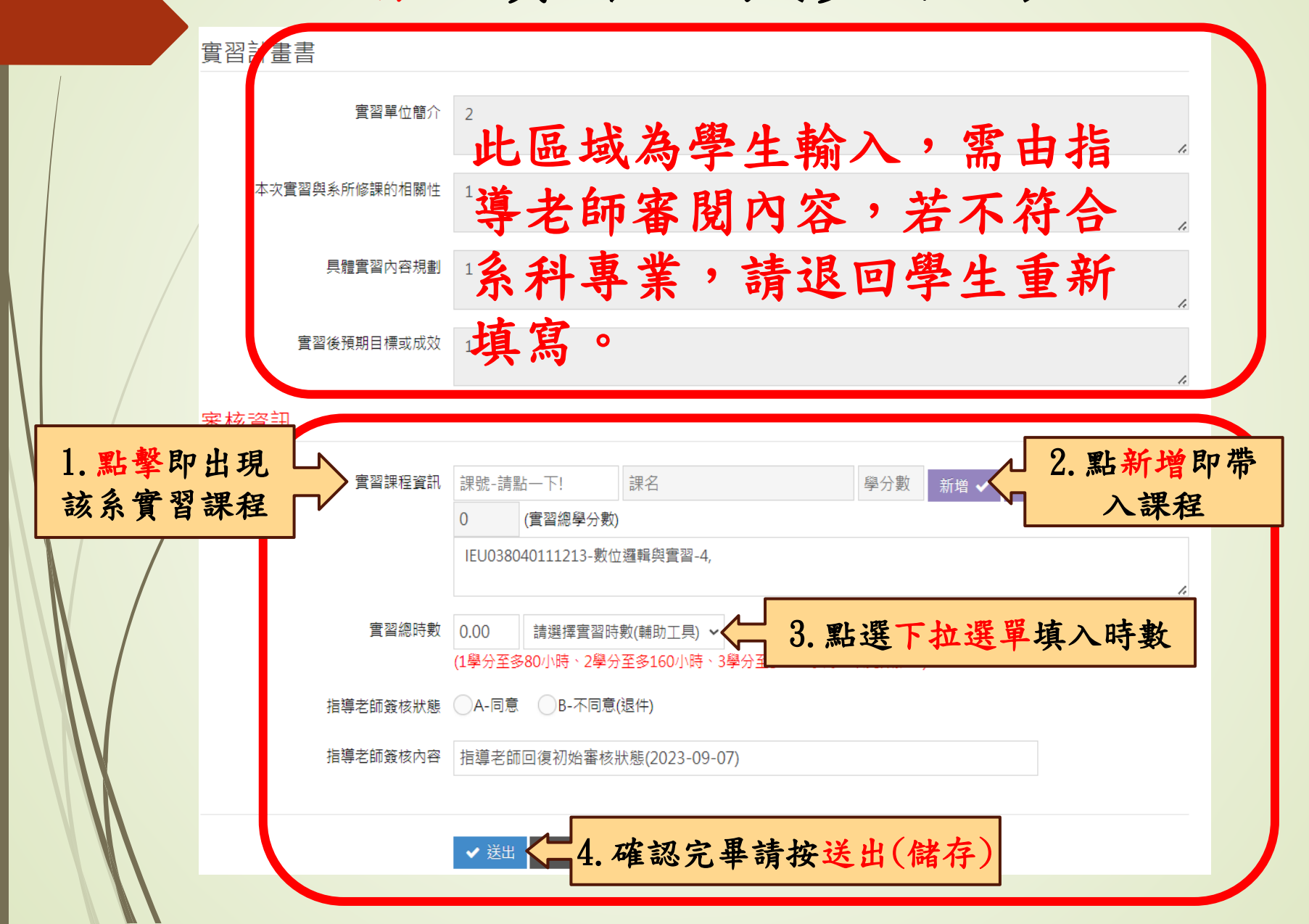

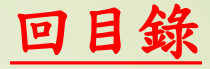

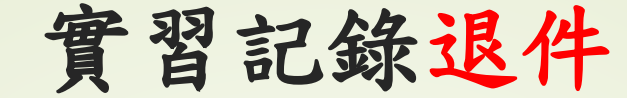

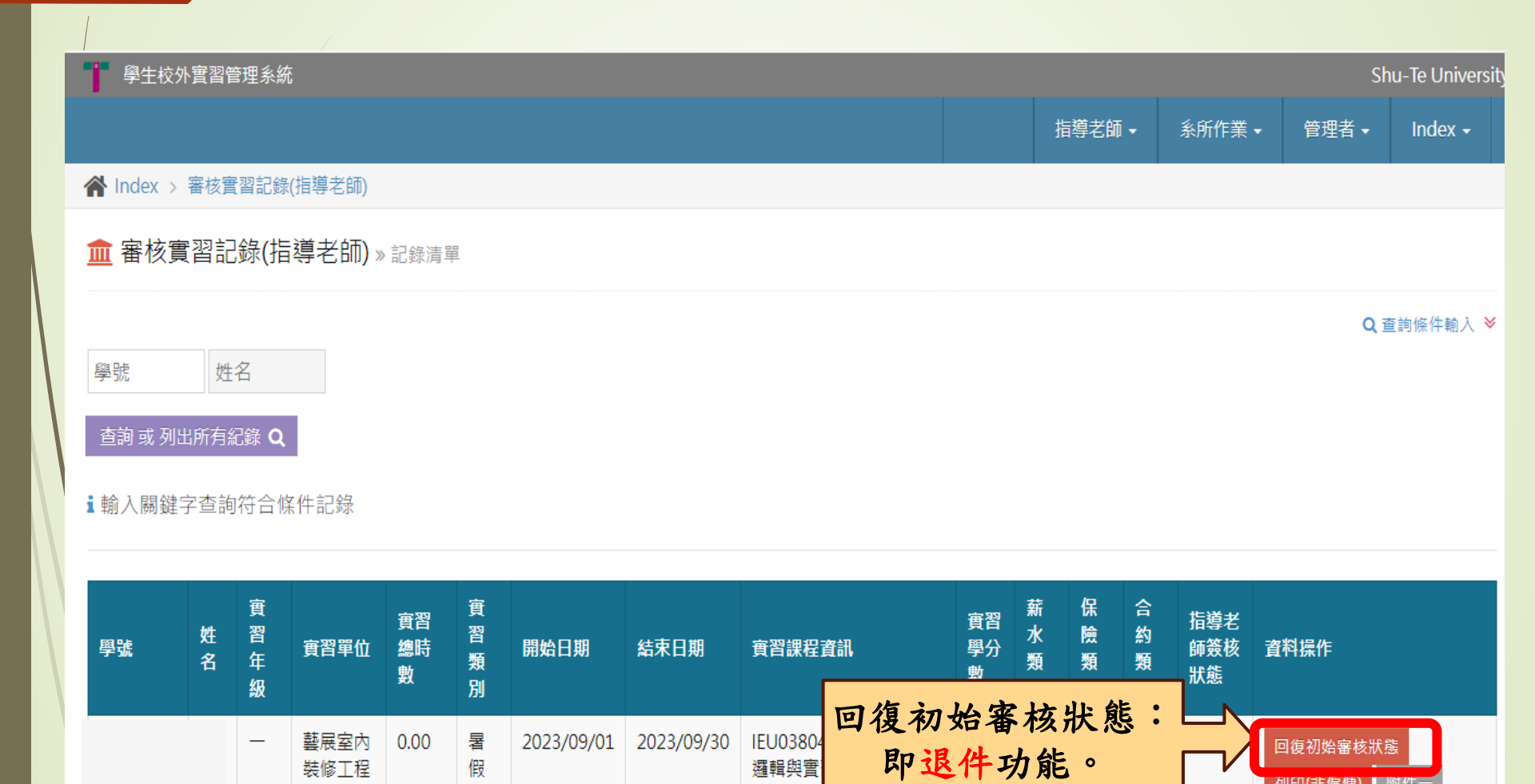

邏輯與實

裝修工程

有限公司

假

列印(非僱傭) 附件-

## 問卷發送及代填功能

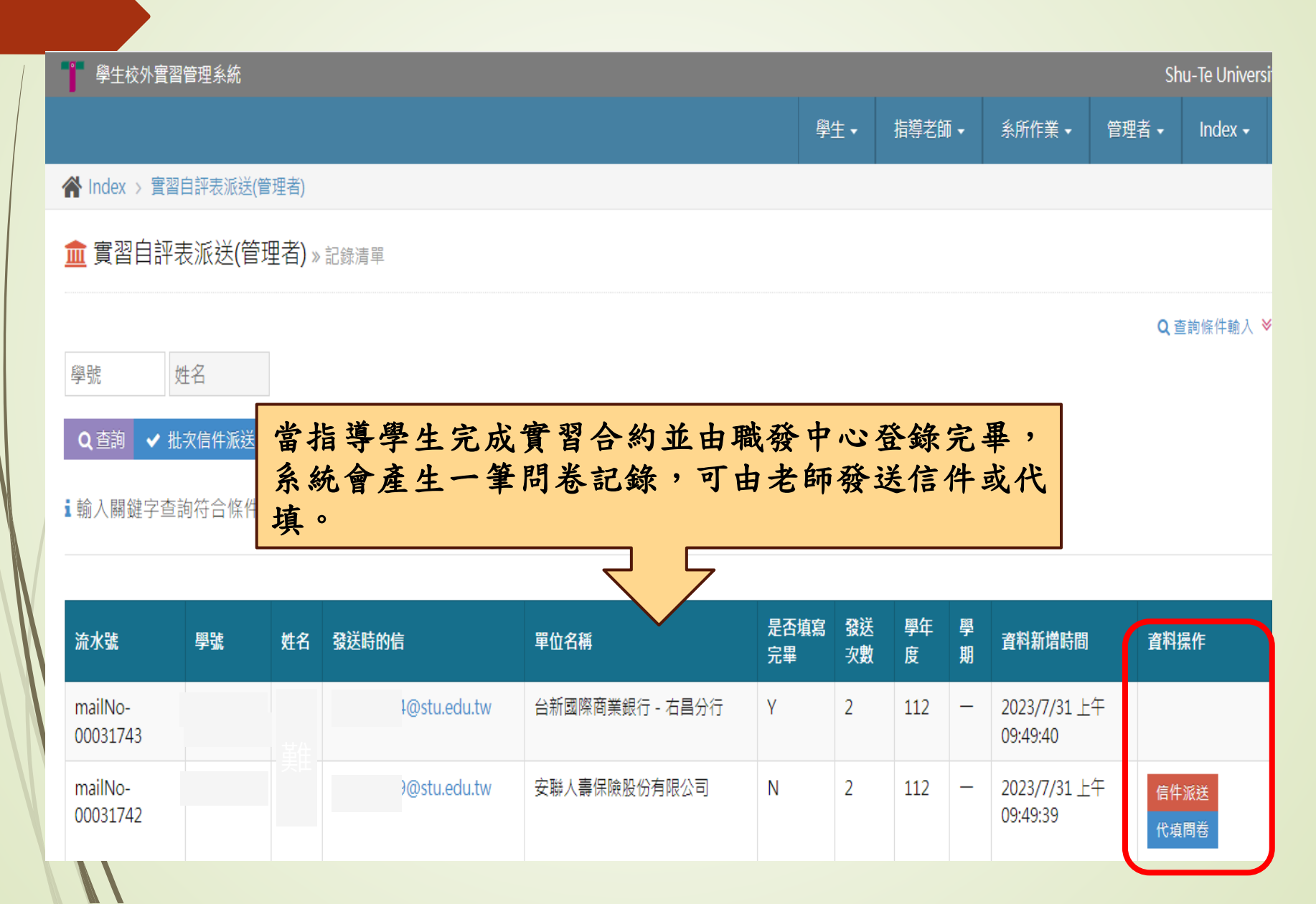

Q&A實習合約

Q1:學生更換實習單位或指導老師變更? A1:請回復初始審核狀態,讓學生修正後再審核。 Q2: 實習時數計算方式? A2:實習課程1學分至多80小時計算。 選擇多門實習課程,時數計算方式? **Q**3 :課程可以累加,以管理學院為例,修習系實習2學分、 A3 Topping實習6學分,共計8學分、640小時。

若有相關問題,請洽業務承辦人 郭雅文 分機:2141 信箱:wen02@stu.edu.tw 辦公室:行政大樓1F 研究發展處職發中心